# A9: Statistics – Getting started with R

# Installing R

R is a free software environment for statistical computing and graphics.

To install R, go to https://cloud.r-project.org and choose your operating system, download and install.

# **Installing RStudio**

I recommend that you use RStudio to work with R. RStudio is a free integrated development environment (IDE) for R. You can use RStudio to enter code, read in datasets, store your work and make plots – all within a single environment.

R and RStudio are installed separately.

To install RStudio, go to https://www.rstudio.com/products/rstudio/download and download/install the (free, desktop) version of RStudio for your operating system.

#### Using R as a calculator

Run RStudio. The RStudio window you get is normally divided into four: a window where you can write and edit code (initially labelled "Untitled1", normally top left); the main console window where you can type code, or cut and paste it (bottom left); a window with environment/history tabs (top right); a window with files/plots/... tabs (bottom right), the plot tab is where your plots will appear.

Alternatively run R instead of RStudio.

You should have a "Console" window which contains a welcome message, and underneath the welcome message is a line like the following:

>

The > is the command prompt, indicating that R is ready for you to type a command. For example, typing 8+5 and then pressing the Enter key, you should see the following:

> 8+5 [1] 13 >

Don't type the > character, just type 8+5 then press Enter. R has computed 8+5. The last > indicates that R is ready for the next command. The first element of the answer is labelled [1] even when, as above, there is only one element.

In everything that follows, don't type the > character at the beginning of a line, R prints that to indicate that it is ready for new input from you.

To set up a vector x containing the elements 1.4, 3.5, 7.2, type the following, then press Enter.

x <- c(1.4, 3.5, 7.2)

The symbol <- (i.e. "less than", followed by "minus") is the assignment operator in R. The above sets x equal to the vector (1.4, 3.5, 7.2). To check this, type x then press Enter (this prints x) and you should see

#### > x [1] 1.4 3.5 7.2

You can also use = instead of <- for assignment, so x = c(1.4, 3.5, 7.2) has the same effect.

To generate a vector of integers from 1 to 5, a shortcut is to use 1:5 instead of c(1, 2, 3, 4, 5).

y <- 1:5

The operation y + 10 adds 10 to each component of y, and similarly y / 8 divides each component of y by 8. Subtraction (e.g. y - 20) and multiplication (e.g. 4 \* y) work similarly. For example

> y + 10 [1] 11 12 13 14 15

The above does not change the value of y. To define z to be y + 10 use

z <- y + 10

and to check the answer

> z [1] 11 12 13 14 15

# **Q-Q** plots

To randomly generate a sample of size 100 from four different densities, from (i) a N(0, 1) density, (ii) an exponential (parameter 1) density, (iii) a Uniform(0, 1) density, and (iv) a *t*-density with 1 degree of freedom, we can use the following.

x1 <- rnorm(100) x2 <- rexp(100) x3 <- runif(100) x4 <- rt(100, df = 1)</pre>

The r at the beginning of each of the function-names rnorm, rexp, runif, rt signifies that we are asking for a random sample from densities (i)–(iv). (Type ?rnorm to see the detailed help page for the rnorm function, similarly use ?rexp and so on.)

We can then do normal Q-Q plots (one Q-Q plot for each sample) using

qqnorm(x1)
qqnorm(x2)
qqnorm(x3)
qqnorm(x4)

After running each of these commands, you should see a new Q-Q plot. The ordered sample is on the vertical axis, e.g. the ordered values of the vector x1 in the first case. The ordered sample values are plotted against the values of  $\Phi^{-1}(\frac{k}{n+1})$  for k = 1, ..., n for a normal Q-Q plot, where here n = 100.

Can you explain the shape of the four plots? (See the corresponding question on Sheet 1.)

The precip dataset is part of R. Type ?precip to see a brief description of it. For a normal Q-Q plot of the dataset, we can use

qqnorm(precip)

## Plotting a N(0,1) density

We will plot a N(0,1) density function. The form of the plot command is plot(x, y), where x and y are vectors of numerical values (of equal lengths).

The first line below sets x equal to a vector of 101 elements, equally spaced between -4 and 4. The second line computes the corresponding vector of y values. The third line plots y against x, and the additional argument type = "1" says that the points should be joined by lines (rather than be plotted as separate points, which is what would happen if type = "1" was omitted).

x <- seq(from = -4, to = 4, length.out = 101)
y <- 1/sqrt(2 \* pi) \* exp(-x<sup>2</sup>/2)
plot(x, y, type = "l")

### Next steps

- Do the problem sheet questions involving R. R-code will be supplied to help you.
- The official introduction to R manual is at https://cran.r-project.org/doc/manuals/r-release/ R-intro.pdf. Although this probably contains more than you need, it might be useful for reference.
- The lecture notes for the statistical programming part of A12 contain plenty of examples and may also be useful, see http://www.stats.ox.ac.uk/~evans/statprog/index.htm.